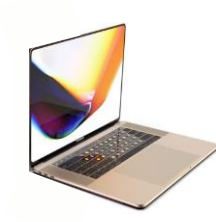

# **MacOS Intune Enrolment Guide**

OS Version: MacOS Mojave (10.14) | Intune | Example Device: MacBook Air

Note: This device guide is based on the above listed device and operating system version, steps may differ for different device or operating system versions. Refer to <u>support.mobile-mentor.com</u> for detailed support articles.

The enrolment process will take approximately between 15 to 45 minutes

# Prerequisites

- Operating System: Your device must be running at minimum MacOS Sierra (10.12)
- **Email Address:** This is your company email address
- Credentials: You will need your company username and network password
- Connectivity: You will need a Wi-Fi connection

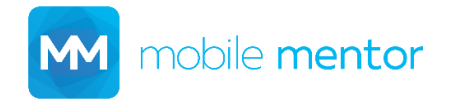

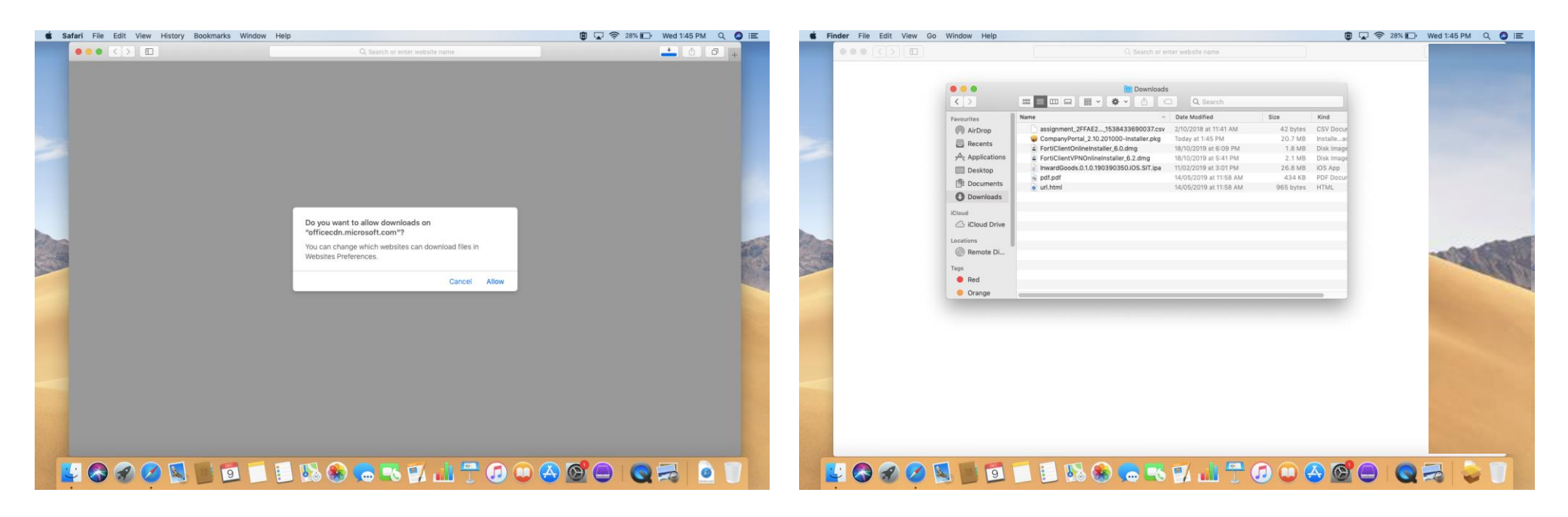

Go to <u>https://go.microsoft.com/fwlink/?linkid=853070</u> then select **Allow** 

#### Step 2

Open the **Finder** app and select **Downloads** then open the **CompanyPortal Installer .pkg** file

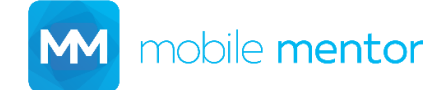

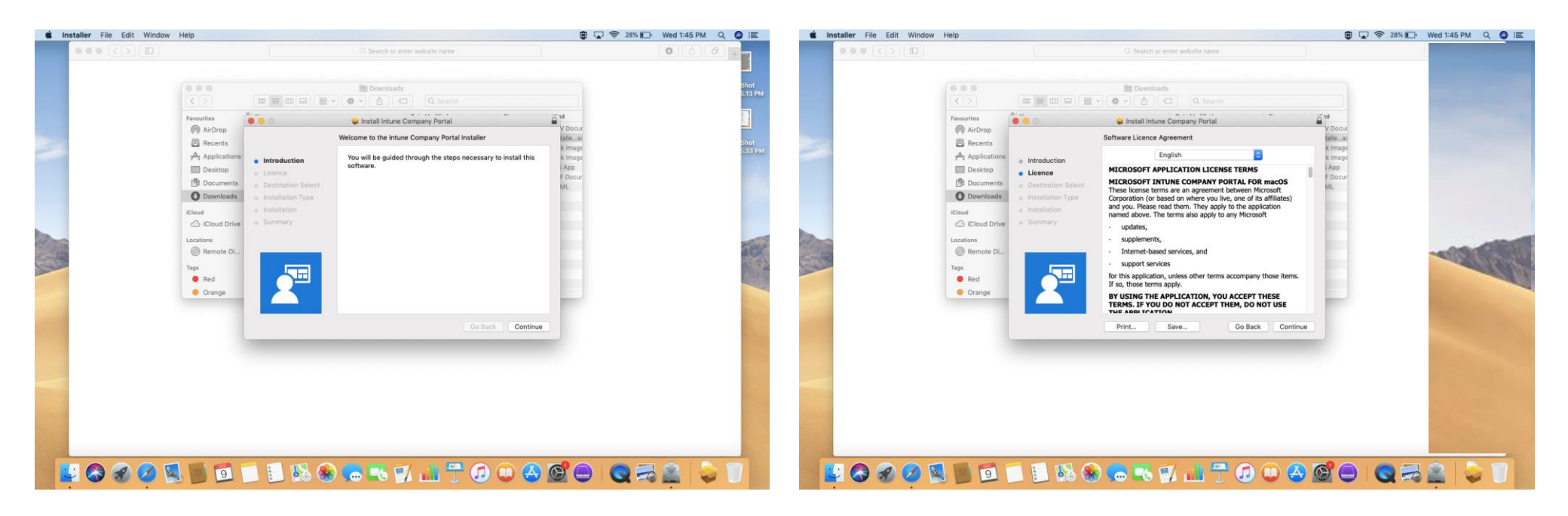

Select Continue

#### Step 4

Select Continue

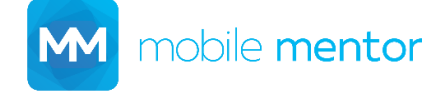

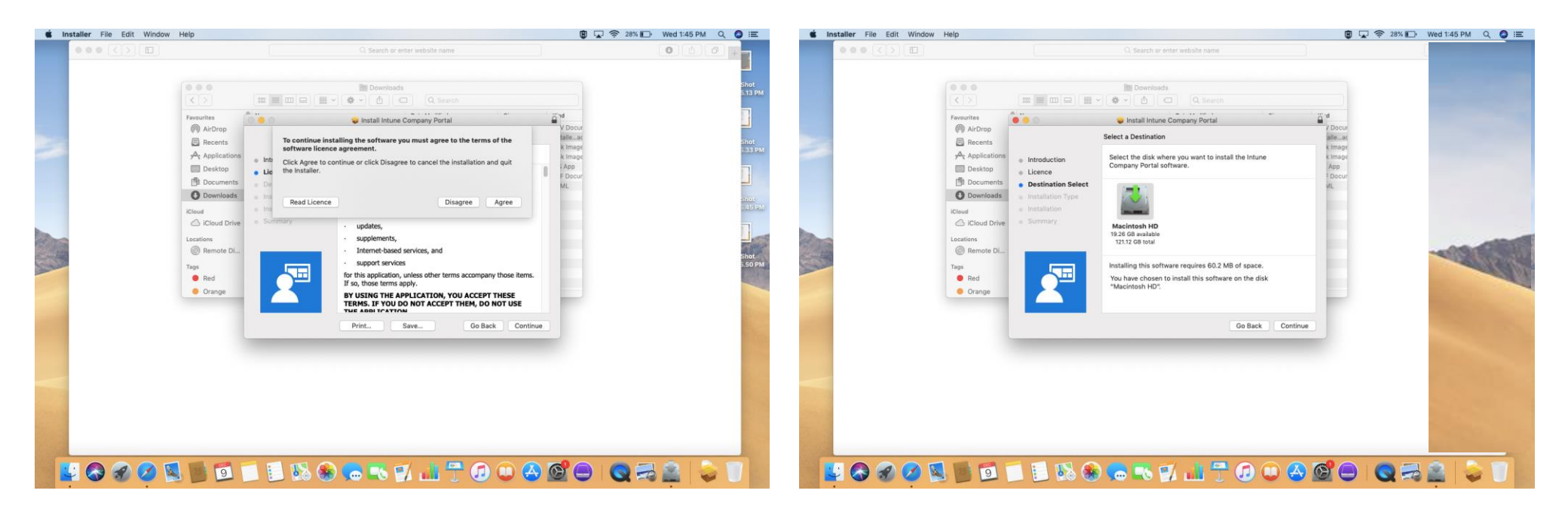

Select Agree

#### Step 6

Select Continue

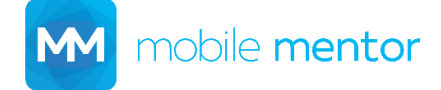

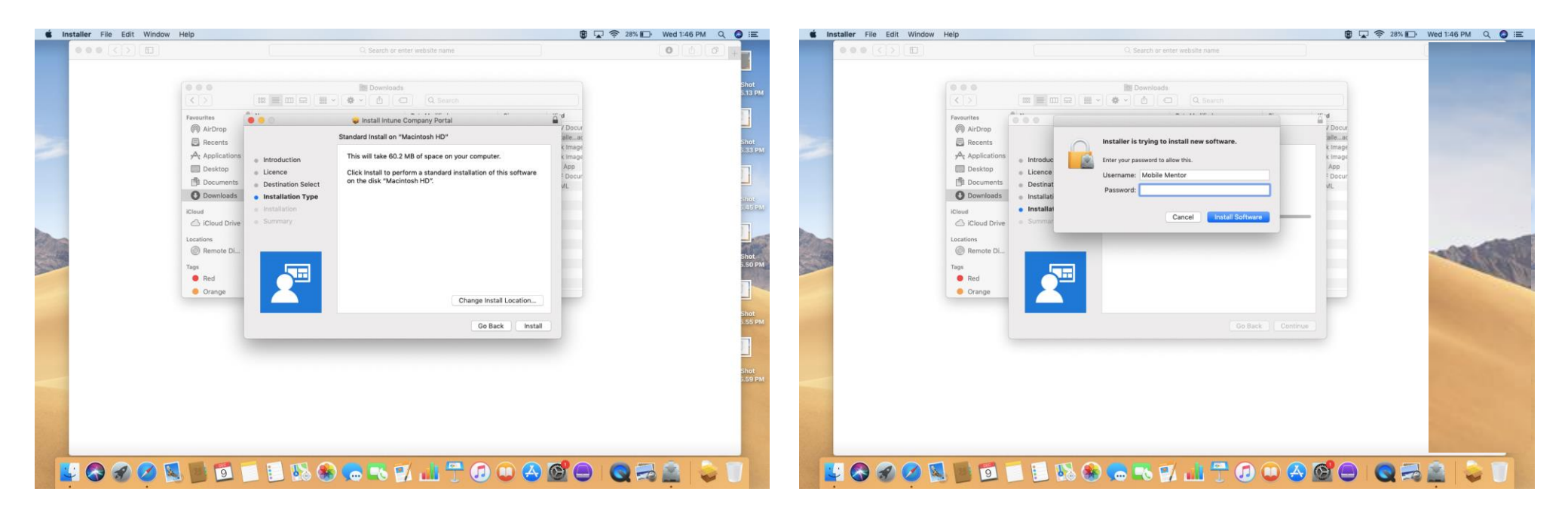

Select Install

#### Step 8

Enter your computer password then select **Install Software** 

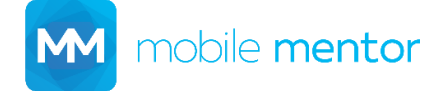

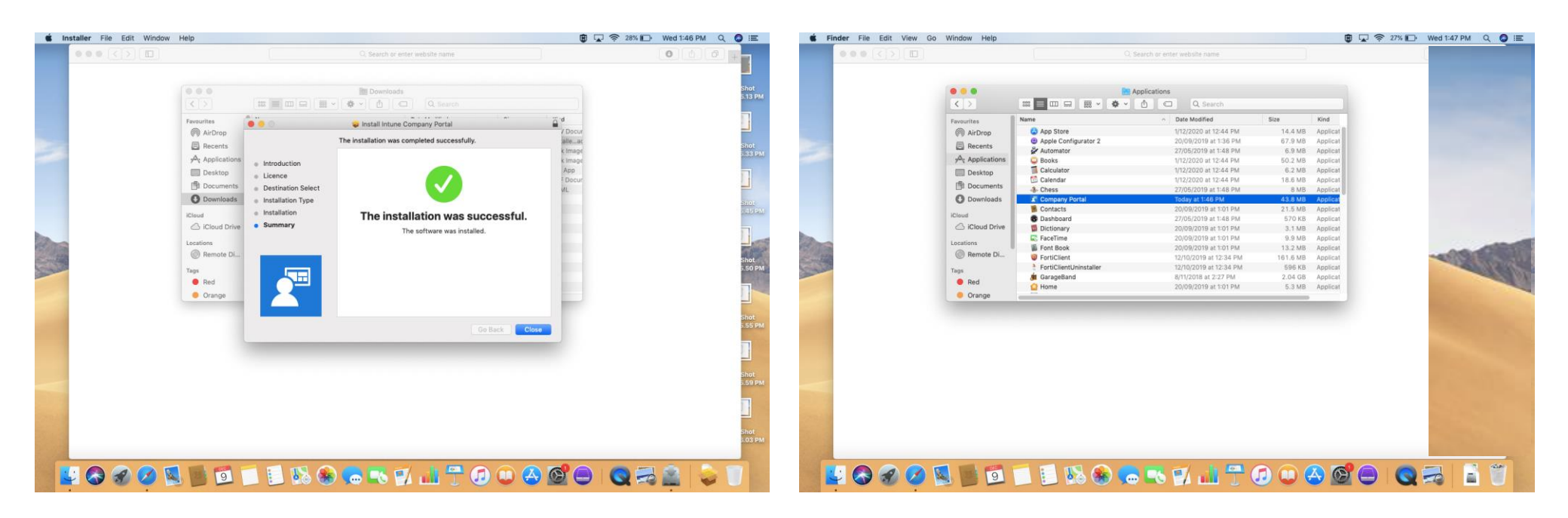

Select Close

#### Step 10

Open the **Finder** app and select **Applications** then open the **Company Portal** app

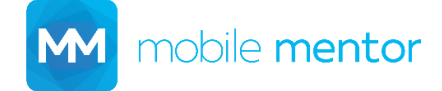

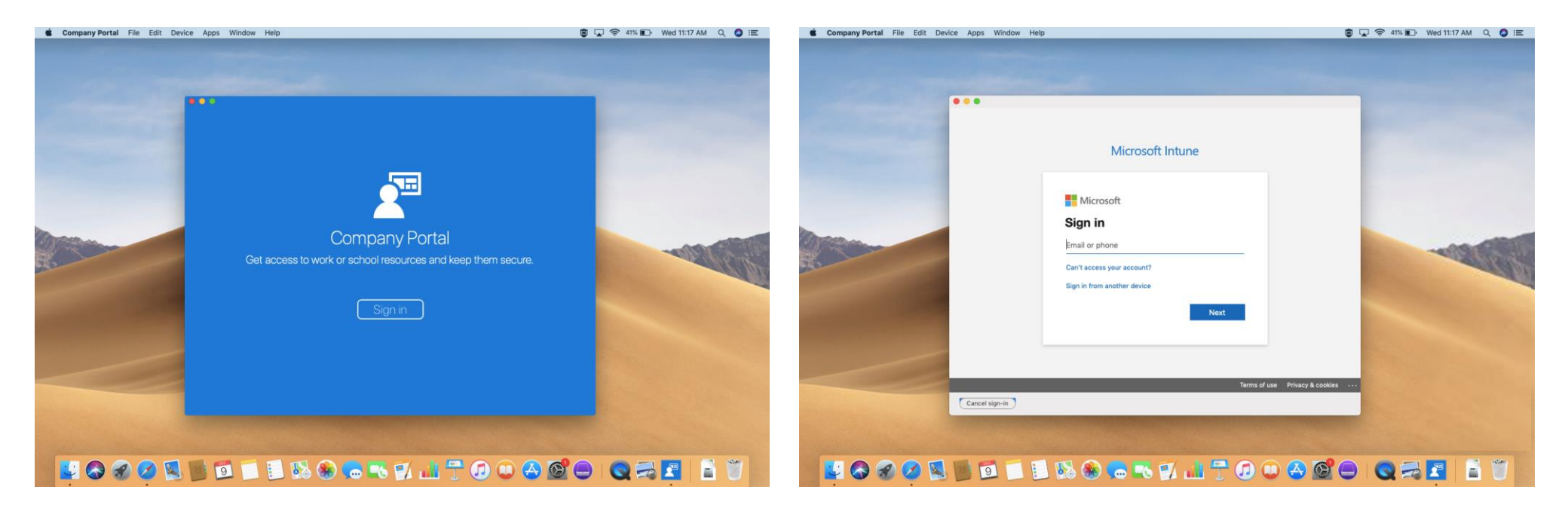

Select Sign in

#### Step 12

Enter your company email address then select **Next** 

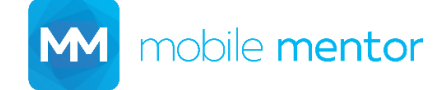

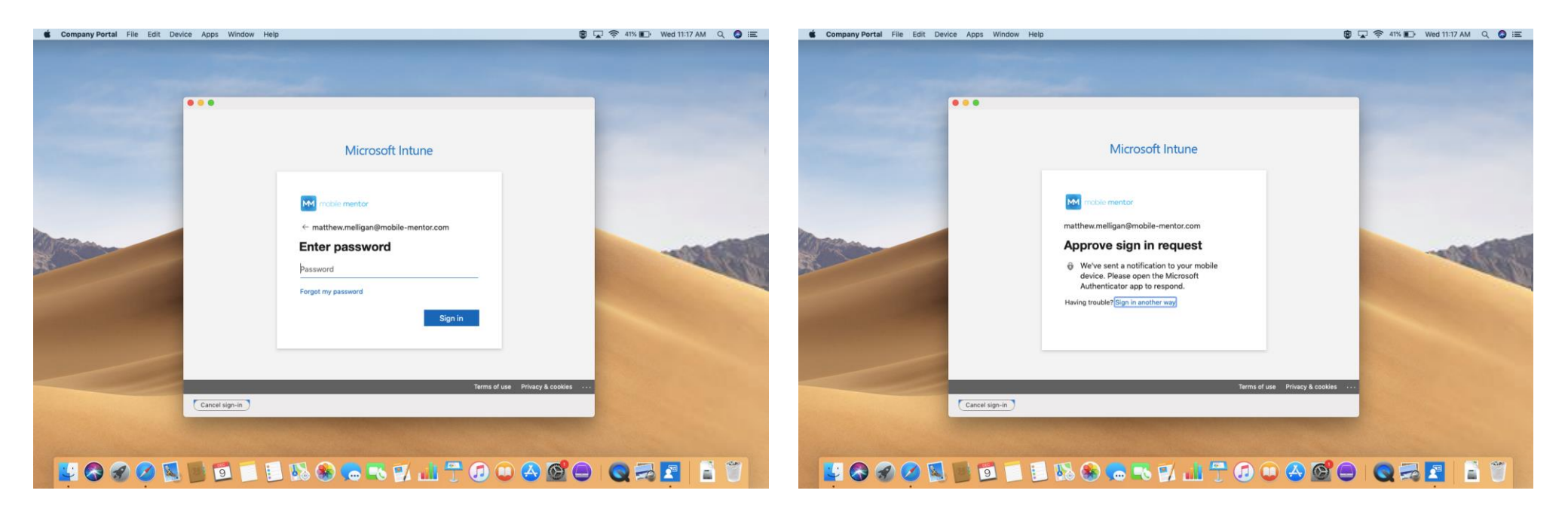

Enter your company password then select **Sign in** 

#### Step 14

Approve MFA request

**Note:** If Multi-Factor Authentication isn't required, skip to **Step 15** 

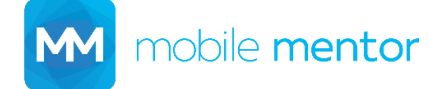

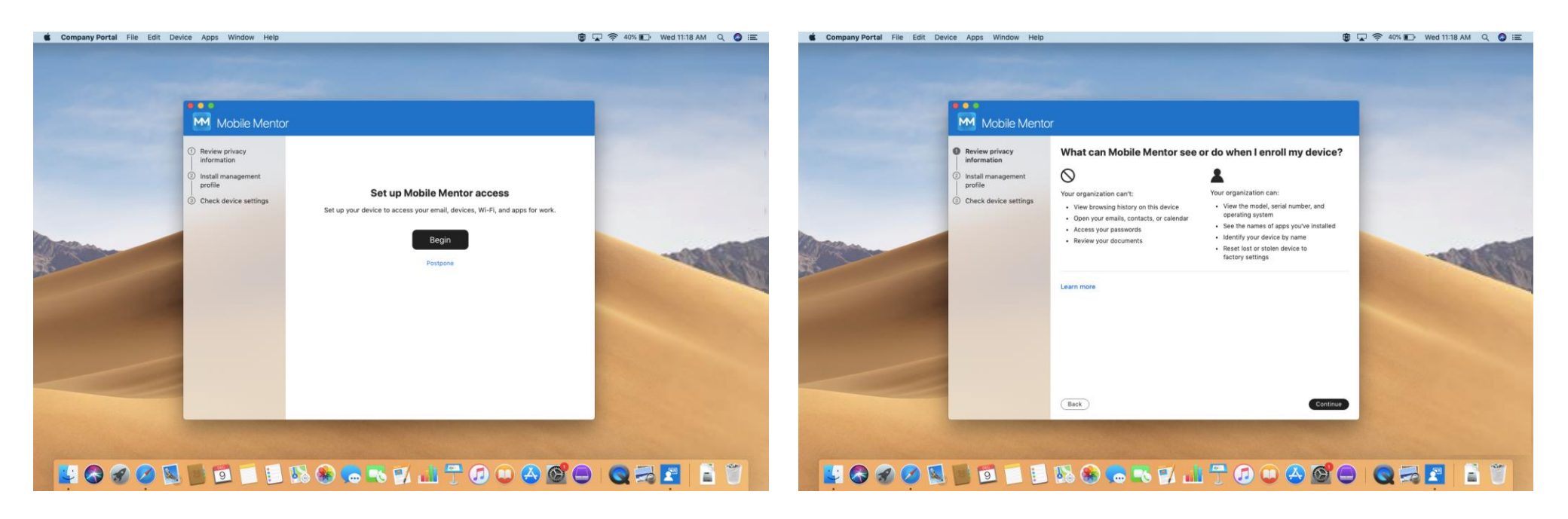

Select Begin

#### Step 16

Select Continue

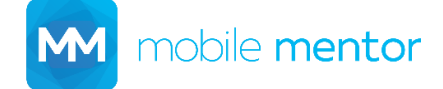

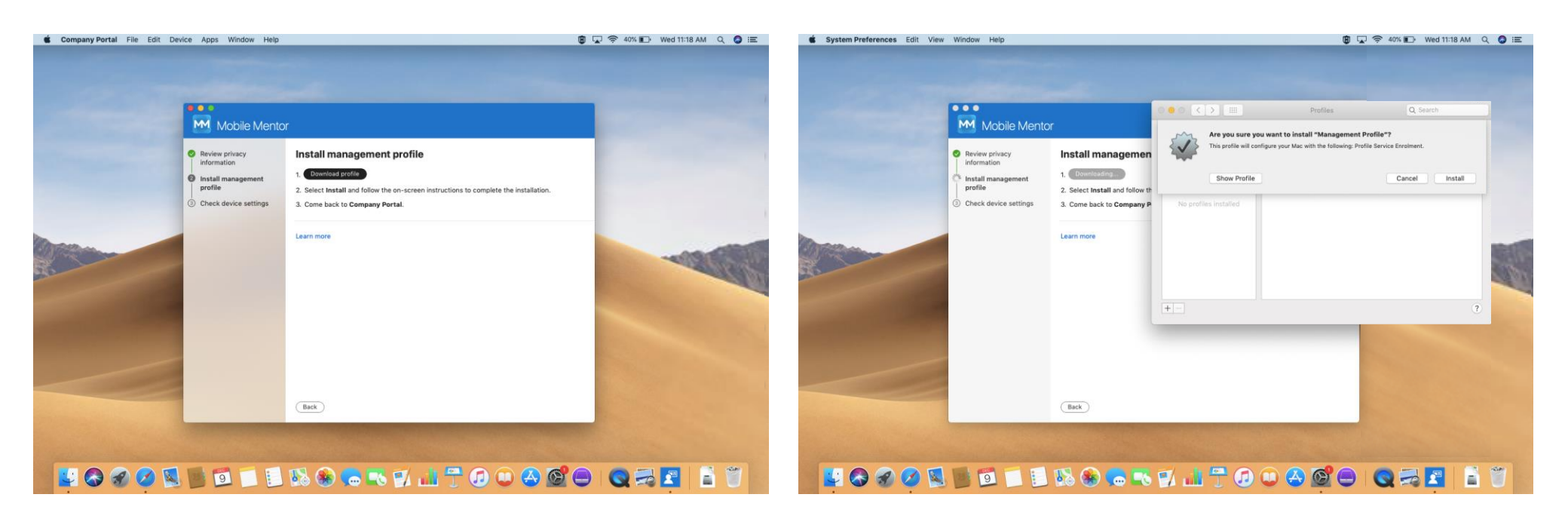

Select Download profile

# Step 18

Select Install

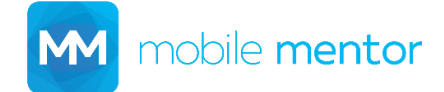

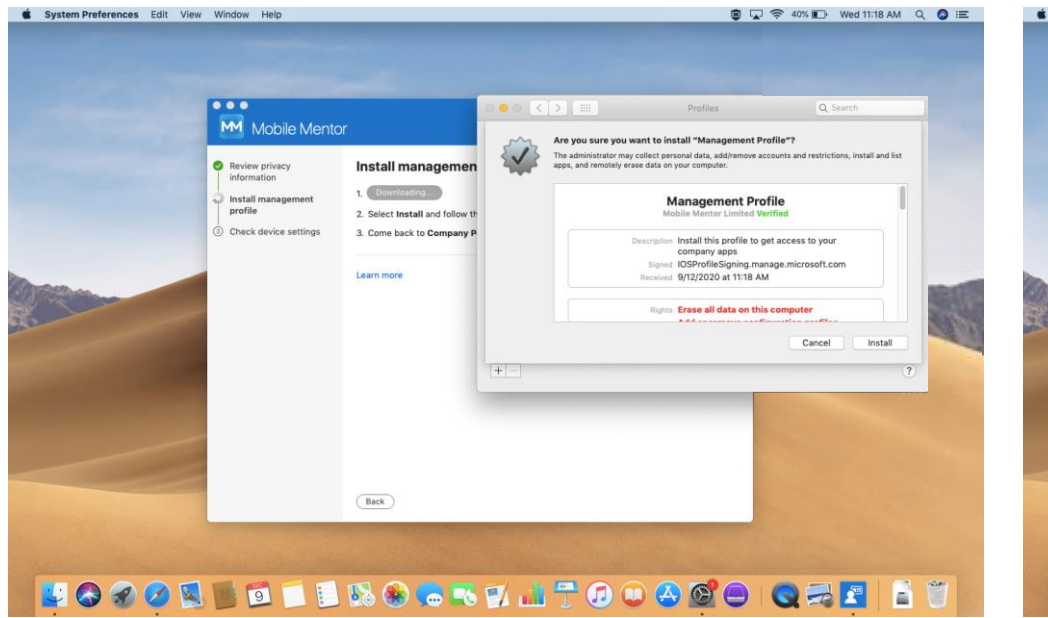

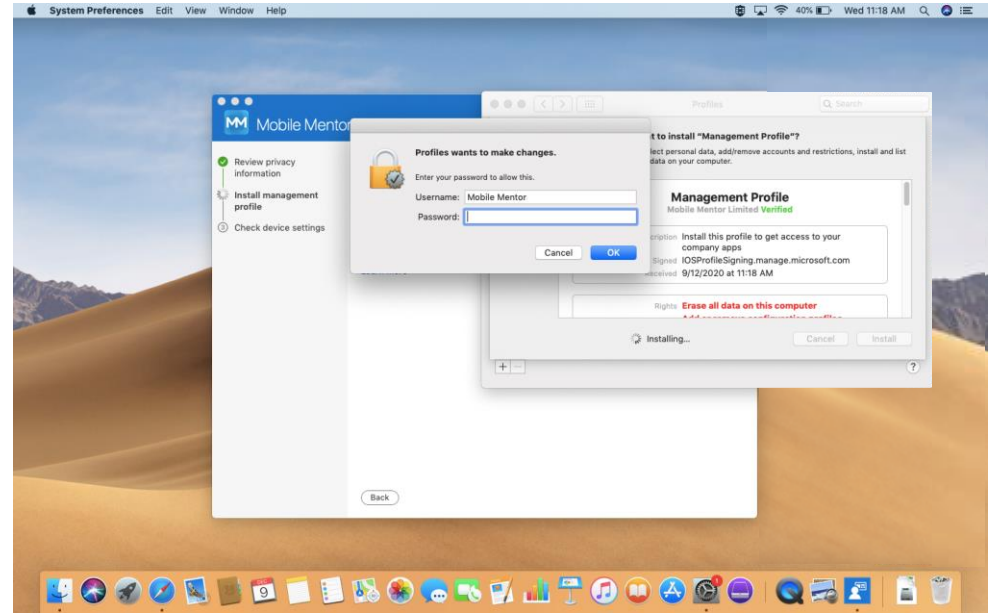

Select Install

#### Step 20

Enter computer password then select **OK** 

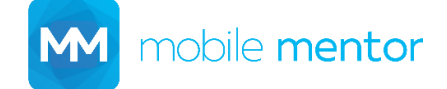

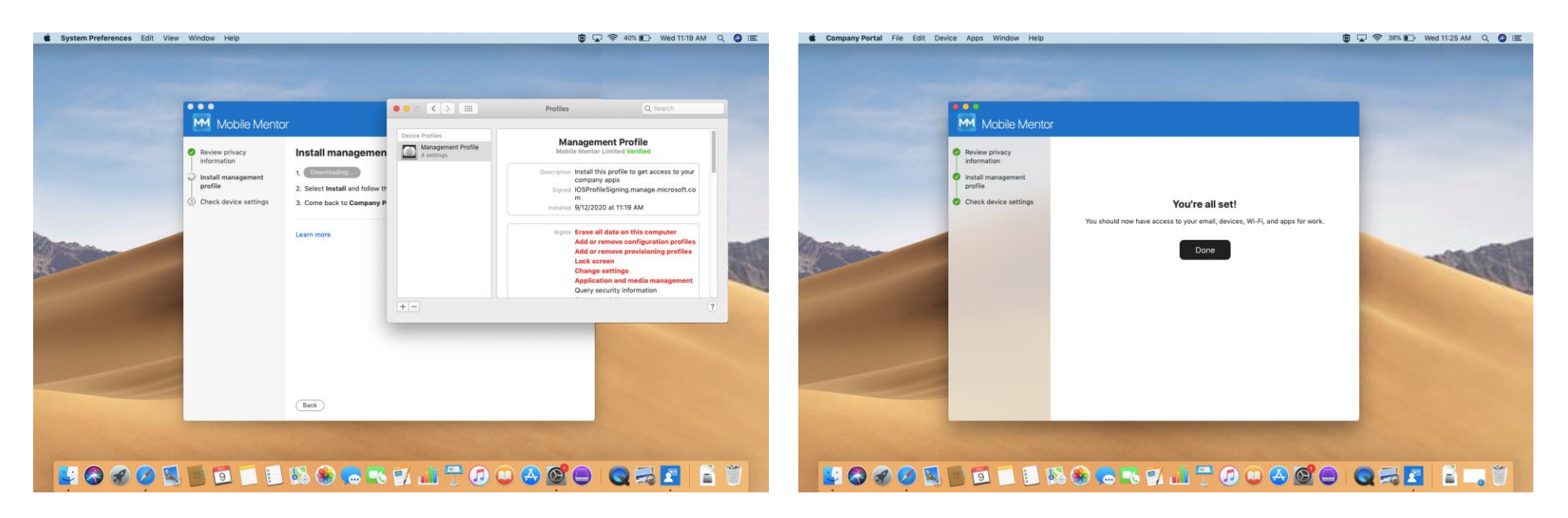

Select the **red x** to close the Profiles window.

# Completed!

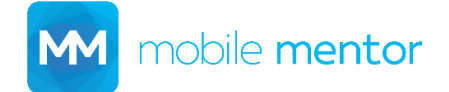